| CUSTOMER<br>SATISFACTION<br>TRANSPORT<br>OUICK RESPONSE<br>DISTRIBUTION<br>JUST IN THE<br>WAREHOUSING<br>INTEGRATION                                                                                                    | Logistics<br>Software<br>International | Logistics Solutions Provider<br>to<br>Supply Chain Management<br>Microsoft<br>GOLD CERTIFIED<br>Partner<br>Mability Solutions<br>ISV/Software Solutions<br>Business Process and Integration | Suite 9.2, Level 1<br>Zenith Business Centre<br>6 Reliance Drive<br>Tuggerah NSW 2259<br>Australia<br>Tel: +61 2 4351 3500<br>Email: <u>support@lsi.net.au</u><br>Web site: <u>www.lsi.net.au</u><br>ABN: 33 414 337 680 |  |
|----------------------------------------------------------------------------------------------------|----------------------------------------|----------------------------------------------------------------------------------------------------|----------------------------------------------------------------------------------------------------|--|
| iSupply software application - release advice - version 9.21.1.1                                                                                                    |                                        |                                                                                                    |                                                                                                    |  |
| Prerequisites - iSupplyPrerequisites - iSupplyRFiSupply version 9.20.1.1Microsoft .NET Compact Framework 3.5Microsoft .NET Framework 4.0Microsoft Report Viewer 2010 SP1SAP Crystal Reports Runtime Engine for .NET Framework 4 |                                        |                                                                                                    |                                                                                                    |  |
| <b>iSupply release an</b><br>iSupply version:                                                                                                    | <b>d version details</b><br>9.21.1.1   |                                                                                                    |                                                                                                    |  |
| Release status:                                                                                                    | General rele                           | General release                                                                                                    |                                                                                                    |  |
| Applications released                                                                                                    | I: iSupply, iSu                        | iSupply, iSupplyWeb, iSupplyRF                                                                                                    |                                                                                                    |  |
| This release must be installed to the test environment and user acceptance tested before installation to the live environment                                                                                                   |                                        |                                                                                                    |                                                                                                    |  |
| iSupply version 9.21.1.1released 25/09/2017 (020362)MSI path and name:http://www.lsi.net.au/files/versions/iSupply-9-21-1-1.zipSQL update scripts:DB9-21-1-1.sql                                                                |                                        |                                                                                                    |                                                                                                    |  |

# **Release inclusions and notes**

Code

Job-no

Details/remarks

| Notes             |              |                                                                                                    |  |  |
|-------------------|--------------|----------------------------------------------------------------------------------------------------|--|--|
| None              |              | None                                                                                                    |  |  |
| Transaction       |              | Data fields                                                                                                    |  |  |
| Import/exp        | ort file for | mat changes                                                                                                    |  |  |
| Sender Details    |              | Email shipment advice                                                                                                    |  |  |
| Setting           |              | Details                                                                                                    |  |  |
| <u>New mainta</u> | inable set   | tings                                                                                                    |  |  |
| 020389            | CA           | Export Consignment References - XXX125P<br>Add functionality to exclude transporters from export<br>eCS                        |  |  |
| 020385            | UI           | Reprint SSCC Label<br>Adjust SSCC reprint process to allow reprinting of non-despatched SSCC labels<br>iSupply                 |  |  |
| 020381            | CA           | Consignment Note Print - DHL<br>Add DHL consignment note format<br>iSupply, iSupplyWeb                                         |  |  |
| 020379            | PC           | RF Picking<br>Rectify toggling of quantity entry modes<br>iSupplyRF                                                            |  |  |
| 020371            | LS           | Freight Label Print/Reprint<br>Add data matrix Australia Post label<br>iSupply, iSupplyWeb                                     |  |  |
| 020370            | CA           | Export Consignment Note Details - MHN550P<br>Allow configuration of the export file's extension<br>iSupply, eCS                |  |  |
| 020367            | LS           | Track and Trace masterfile<br>Adjust event type labels<br>iSupply                                                              |  |  |
| 020363            | LS           | Pick Slip Delete<br>Improve pick slip deletion messaging<br>iSupply                                                            |  |  |
| 020357            | LS           | Postcodes and Locations<br>Extend Postcodes and Locations masterfile to inlcude longitude and latitude<br>iSupply              |  |  |
| 020355            | UI           | Despatched order export translation - DGP726P2<br>Add cancelled quantity to the Dynamics GP despatched order translator<br>eTS |  |  |
| 020349            | CA           | ASN Emails - by order/receiver option<br>Send ASN Emails by Order<br>iSupply, eCS                                              |  |  |
| 020324            | CA           | Track and Trace - AirRoad<br>Integration with AirRoad freight tracking webservices<br>iSupply, eCS                             |  |  |
| 020313            | PC           | RF Pick<br>Rectify issue in the use of the New IBN shortcut<br>iSupplyRF                                                       |  |  |
| 020312            | PC           | RF Task Monitor<br>RF Task monitor line count on pick slips adjustment<br>iSupply                                              |  |  |
| 020158            | LS           | Export consignment data to Transporter - Australia Post<br>Integration with Australia Post APIs<br>iSupply, iSupplyWeb         |  |  |
| 020110            | РМ           | Order Import - EDI730P and CNP730P<br>Rectify address construction logic in order import<br>iSupply, eCS                       |  |  |

None

## iSupply install steps for this release when upgrading from iSupply version 9.20.1.1

#### **Preparation**

- 1. Ensure all users are logged out of iSupply and cannot log in.
- 2. Stop the eCS service on the server that runs it.
- 3. Stop any external processes that may access the iSupply database.
- 4. Make a backup copy of the iSupply SQL database.

#### Application server (x86)

- 1. Uninstall the currently installed iSupply Windows version via Control Panel.
- 2. Uninstall the currently installed iSupply eCS Service version via Control Panel.
- 3. Install iSupply Windows 9-21-1-1.msi by running "setup.exe".
- 4. Ensure that the configuration file "C:\Program Files\LSI\iSupply Windows\iSupplyWindows.exe.config" has been updated with the server and database names.
- 5. Install iSupply eCS Service 9-21-1-1.msi by running "setup.exe".
- 6. Ensure that the configuration file "C:\Program Files\LSI\iSupply eCS Service
- \iSupplyeCSService.exe.config" has been updated with the server and database names.

## Application server (x64)

- 1. Uninstall the currently installed iSupply Windows version via Control Panel.
- 2. Uninstall the currently installed iSupply eCS Service version via Control Panel.
- 3. Install iSupply Windows 9-21-1-1 x64.msi by running "setup.exe".

4. Ensure that the configuration file "C:\Program Files\LSI\iSupply Windows\iSupplyWindows.exe.config" has been updated with the server and database names.

- 5. Install iSupply eCS Service 9-21-1-1 x64.msi by running "setup.exe".
- 6. Ensure that the configuration file "C:\Program Files\LSI\iSupply eCS Service
- $\label{eq:service} \ensuremath{\mathsf{viSupplyeCSService.exe.config}}\xspace \ensuremath{\mathsf{has}}\xspace \ensuremath{\mathsf{been}}\xspace \ensuremath{\mathsf{ubc}}\xspace \ensuremath{\mathsf{viSupplyeCSService.exe.config}}\xspace \ensuremath{\mathsf{has}}\xspace \ensuremath{\mathsf{been}}\xspace \ensuremath{\mathsf{ubc}}\xspace \ensuremath{\mathsf{ubc}}\xspace$
- 7. NGEN iSupply Windows
- 7.1. Place the files "ngen.exe" and "NGENiSupplyWindows.bat" into iSupply's installation directory (Default: "C:\Program Files\LSI\iSupply Windows\Client\").
  7.2. Run the NGENiSupplyWindows.bat from command prompt as an Administrator
- 8. NGEN iSupply eCS Service
- 8.1. Place the files "ngen.exe" and "NGENiSupplyeCSService.bat" into iSupply's installation directory (Default: "C:\Program Files\LSI\iSupply eCS Service\Client\").
- 8.2. Run the "NGENiSupplyeCSService.bat" from command prompt as an Administrator

## Web server (x86)

- 1. Uninstall the currently installed iSupply Web Services version via Control Panel.
- 2. Uninstall the currently installed iSupply Web version via Control Panel.
- 3. Install iSupply Web Services 9-21-1-1.msi by running "setup.exe".
- 4. Ensure that the configuration file "C:\inetpub\wwwroot\iSupplyWebServices\Web.config" has been updated with the server and database names.
- 5. Install iSupply Web 9-21-1-1.msi by running "setup.exe".
- 6. Ensure that the configuration file "C:\inetpub\wwwroot\iSupplyWeb\Web.config" has been updated with the URL of the iSupplyWebServices.

## Web server (x64)

- 1. Uninstall the currently installed iSupply Web Services version via Control Panel.
- 2. Uninstall the currently installed iSupply Web version via Control Panel.
- 3. Install iSupply Web Services 9-21-1-1 x64.msi by running "setup.exe".
- 4. Ensure that the configuration file "C:\inetpub\wwwroot\iSupplyWebServices\Web.config" has been updated with the server and database names.
- 5. Install iSupply Web 9-21-1-1 x64.msi by running "setup.exe".
- 6. Ensure that the configuration file "C:\inetpub\wwwroot\iSupplyWeb\Web.config" has been updated with the URL of the iSupplyWebServices.

## Database server

1. Run the following database update script(s) (using SQL Server Management Studio) to update the iSupply database: DB9-21-1-1.sql.

## <u>Finalisation</u>

- 1. Test run iSupply.
- 2. Start the eCS service on the server that runs it.
- 3. Start any external processes that may access the iSupply database.
- 4. Allow users to login to iSupply.